## CHANGE TRANSACTIONS JOB AID

In AXESS: Resources Tab > Postdoctoral Administrative Forms > Change Transactions Any combination of changes – Appointment dates, Faculty, or Funding – can be processed in the same web form.

## 1. To create a new Change Transaction, click "Add"

- a. REQUEST TYPE BOX
  - i. From the three change types listed, click the appropriate box for each change to be made
    - 1. The fields for each request type appear after the Request Type box is checked
- b. BIO DEMO BOX
  - i. Student ID Field: Enter the student ID number, OR
  - ii. Click the magnifying glass to "look up" the student ID
    - 1. In the Look Up Box enter the postdoc surname in the Last Name Field, click "Look Up"
    - 2. From Search Results, click the name of the postdoc
    - 3. The Bio Demo Fields are populated
- c. APPOINTMENT DATE CHANGE BOX
  - i. New Appointment Start Date Field:
    - 1. DO NOT ENTER A DATE IN THIS FIELD FOR APPOINTMENT EXTENSIONS
    - 2. Enter a new start date only if the actual start date has changed, (i.e., a deferred start due to visa delays
  - ii. New Appointment End Date (Extensions) Field: Enter the new appointment end date
  - iii. Total Experience with Reappointment Term Included and Applicable Research Experience To-Date fields are auto-updated with new totals after you tab out of the new end date field
- d. NEW FACULTY SPONSOR INFORMATION BOX
  - i. Faculty Sponsor ID Field: Enter the Faculty Sponsor ID number, OR
  - ii. Click the magnifying glass to "look up" the Faculty Sponsor ID
    - 1. In the Look Up Box enter the faculty surname in the Last Name Field, click "Look Up"
      - 2. From Search Results, click the name of the Faculty Sponsor
  - iii. Faculty Research Mentor Field: Repeat the above steps if there is a Research Mentor change
  - iv. Comments Field: Enter any comments regarding the faculty change(s)
- e. NEW ANNUAL SALARY/FUNDING BOX
  - i. Funding Description Fields: Enter a brief description in the appropriate field(s) Salary, Stipend, Outside support
  - ii. Amount Fields: Enter the funding amount(s), ensuring that the total (or combined total) meets or exceeds the Required Salary listed
- f. ADDITIONAL INFORMATION REGARDING TERMS BOX
  - i. Enter any additional information regarding funding terms
- g. COMMENTS BOX
  - i. Enter any comments for Approvers or OPA (comments are visible to all, including the postdoc)
- h. Click "Save" to save the form and return later; OR click "Submit" to route the form for approval
- i. An email notification is automatically generated to the Postdoc

## 2. To search for a previously saved or submitted Change Form

- a. From Postdoctoral Administrative Forms, click the "Change Transactions" radio button
- b. To search for all Change Forms, click "Search"
- c. To search for a specific Change Form:
  - i. In the search criteria fields, enter the postdoc's First and Last Names, click "Search"
  - ii. From Search Results, click the Transaction ID of the Change Form